## Adding APN to your Huawei Phone

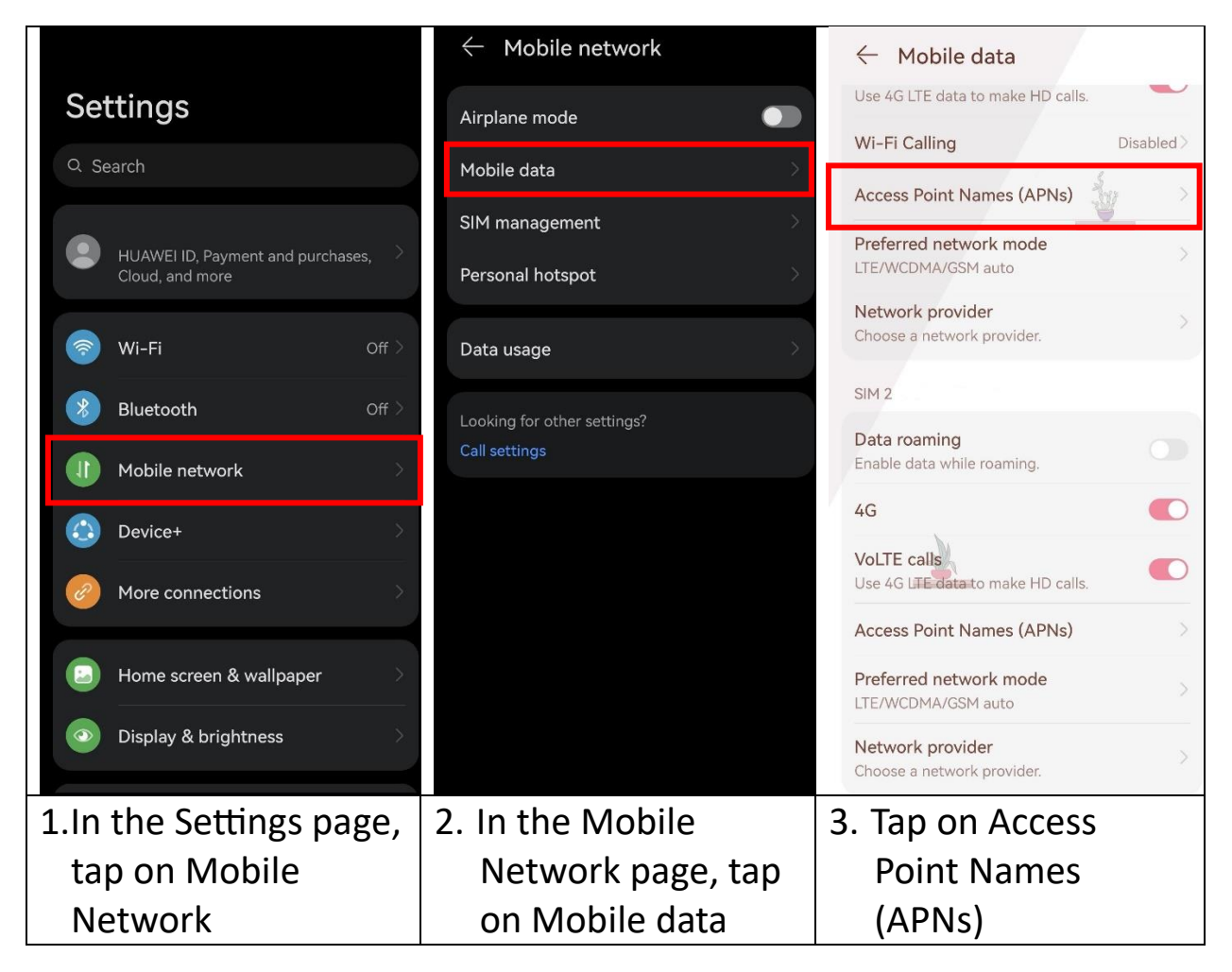

| $\leftarrow$ APNs ::                                         | ← APNs ::         | imes Edit access point $	imes$                                               |
|--------------------------------------------------------------|-------------------|------------------------------------------------------------------------------|
| GENERAL                                                      | GENERAL New APN   | Name TPG                                                                     |
|                                                              | Reset to default  | APN TPG                                                                      |
| MMS                                                          | MMS               | Proxy Not set                                                                |
|                                                              |                   | Port Not set                                                                 |
|                                                              |                   | Username Not set                                                             |
|                                                              |                   | Password Not set                                                             |
|                                                              |                   | Server Not set                                                               |
|                                                              |                   | MMSC Not set                                                                 |
|                                                              |                   | MMS proxy Not set                                                            |
|                                                              |                   | Delete APN                                                                   |
| 4. Tap on the 4 dots<br>icon at the top<br>right-hand corner | 5. Tap on New APN | 6. Under APN type in<br>TPG and save (Can<br>leave everything<br>else blank) |